旧プリンタシステムのアンインストール方法

2023 年 8 月前半まで Windows10 用に導入していたプリンタシステムのドライバ/デバイ スの削除手順です。

クライアントアプリのアンインストール方法

アンインストーラーのダウンロード

ブラウザから以下の URL にアクセスして zip ファイルをダウンロードします。

※インストール時と同じデータです。

64bit 版:https://www.itc.tcu.ac.jp/pc/peripherals/drv/64bit.zip

32bit 版: https://www.itc.tcu.ac.jp/pc/peripherals/drv/32bit.zip

アンインストール

アンインストール作業はすべて管理者権限でログインして行ってください。

- 1. ダウンロードした ZIP ファイルを解凍し、解凍したフォルダ内にある「client」フォ ルダの中の「KspvUninstallClient2k.exe」を実行してください。
  - 以下のウィンドウが表示される場合があります、表示された場合は「許可」もしくは「はい」をクリックしてください。

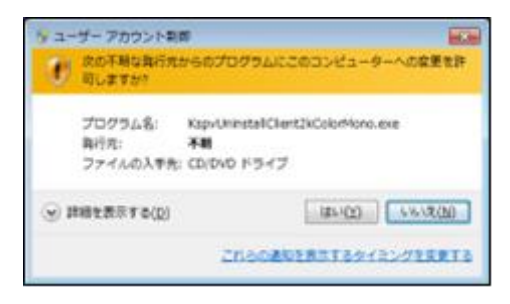

2. 「OK」をクリックしてください。

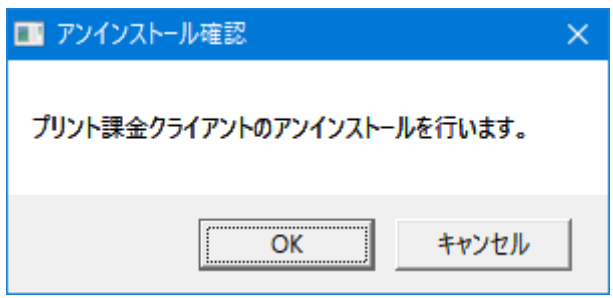

3. 「OK」をクリックして、再起動してください。

| ■1 再立上げ確認                       | × |
|---------------------------------|---|
| システムを再立上げします。再立上げ後、設定を確認してください。 |   |
| OK キャンセル                        |   |

4. 以上で管理クライアントソフトのアンインストールは完了です。再起動後、デバイス の削除をおこないます。

次項の「デバイスの削除」については、『windows10向け:「デバイスとプリンター」からの削除手順』で説明します。なお、「コントロールパネル」からの操作でも可能なので、PC操作に詳しい方はやり易い方法でモノクロプリンター(カラープリンター)デバイスを削除してください。

デバイスの削除

登録されたモノクロ(カラー)プリンターのデバイスを削除して完了です。 例として『Windows10 向け:「デバイスとプリンター」からの削除手順』を説明します。 (「コントロールパネル」から操作する場合の手順も記載しています。)

1. スタートボタンを押して、スタートメニューを表示後、 🙆 ボタンを押します。

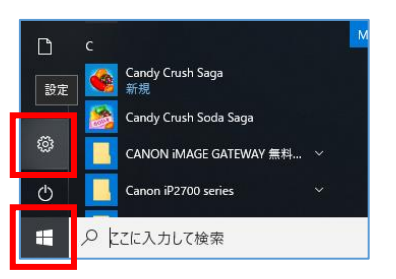

2. 「Windows の設定」が表示されます。「デバイス」を選択します。

| 設定                                             |                    |                                         |        |                                             |            | - 0                                      | × |
|------------------------------------------------|--------------------|-----------------------------------------|--------|---------------------------------------------|------------|------------------------------------------|---|
|                                                |                    | Window                                  | vs の設定 | -                                           |            |                                          |   |
|                                                |                    | 設定の検索                                   |        | ٩                                           |            |                                          |   |
| עם אדד איז איז איז איז איז איז איז איז איז איז | ム<br>ノイ、サウンド、通知、電源 | <b>デバイス</b><br>Bluetooth、プリンター、マウス      |        | 電話<br>Android, iPhone のリンク                  |            | <b>ネットワークとインターネット</b><br>Wi-Fi、橅内モード、VPN |   |
| [個人用     [背景、□     ]                           | 設定                 | <b>アプリ</b><br>アンインストール、既定値、オブション<br>の機能 | 8      | <b>アカウント</b><br>アカウント、メール、 同期、 職場、 家<br>族   | <b>A</b> ₽ | 時刻と言語<br>音声認識、地域、日付                      |   |
| <b>グーム</b><br>ゲーム パ<br>ゲーム モ                   | -, DVR, JO-K4WAK,  | <b>簡単操作</b><br>ナレーター、拡大鏡、ハイコントラスト       | 0      | <b>Cortana</b><br>Cortana の言語、アクセス許可、通<br>知 | ₿          | <b>ブライバシー</b><br>位置情報、カメラ                |   |
|                                                | セキュリティ             |                                         |        |                                             |            |                                          |   |

3. 画面左側のメニュー一覧から「プリンターとスキャナー」を選択します。

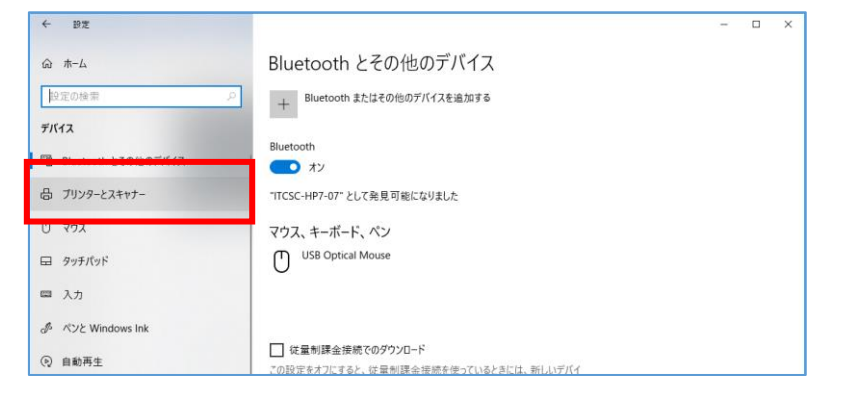

「コントロールパネル」から操作をしたい場合は「Bluetooth とその他のデバイス」 を選択して、「関連項目」欄の「デバイスとプリンター」をクリックしてください。

| ← 設定                                   |                              | - 🗆 X                                                                                                    |
|----------------------------------------|------------------------------|----------------------------------------------------------------------------------------------------|
| 命 赤-ム                                  | Bluetooth とその他のデバイス          |                                                                                                    |
| 設定の検索 の<br>デバイス                        | + Bluetooth またはその他のデバイスを追加する | Bluetooth を含らに簡単に有効にする<br>(設定) を開かずに Bluetooth の有効と無<br>効を切り替えるには、アクション センターを開<br>して、Bluetoeth アイフンを逆形 ナキオ |
|                                        | Bluetooth                    | or Inneronal v Lavenascorys                                                                                |
| 間 Bluetooth とその他のテバイス<br>品 ブリンターとスキャナー | <ul> <li>オン</li> </ul>       | 関連設定<br>デバイスとブリンター                                                                                         |
| גליד 🛈                                 | マウフ キーボード ペン                 | サウンドの設定                                                                                                    |
| 圖 入力                                   |                              | ディスプレイの設定                                                                                                  |
| 参 ベンと Windows Ink                      | 0                            | その他の Bluetooth オブション                                                                                       |
| ④ 自動再生                                 |                              | Billetooth C771/VZIZIEIT/CI2XIE3 9                                                                         |
| A USB                                  | オーディオ                        | Web のヘルプ                                                                                                   |
|                                        | ©                            | Bluetooth 経由でファイルを共有する<br>Bluetooth ドライバの再インストール                                                           |
|                                        | <u></u>                      | Bluetooth 按航0停止                                                                                            |
|                                        | (1))                         | <ul> <li>ヘルプを表示</li> <li>フィードバックの送信</li> </ul>                                                             |

-覧から「モノクロ(カラー)プリンター」を選択して、「デバイスの削除」をクリックします。(「コントロールパネル」経由の場合でも操作は同様です。)

| 4 BZ                                       | - u x                                                                         | ← 19元                                      | - ¤ ×                                                                        |
|--------------------------------------------|-------------------------------------------------------------------------------|--------------------------------------------|------------------------------------------------------------------------------|
| @ #-L                                      | プリンターとスキャナー                                                                   | @ #-L                                      | プリンターとスキャナー                                                                  |
| 設定の映景                                      | P RICCH Imagio MP C4000                                                       | 設定の検索の                                     | RICOH imagio MP C4000<br>未接続                                                 |
| デバイス<br>Bluetooth とその他のデバイス                | RECOH imagio MP6001                                                           | デバイス<br>増 Bluetooth とその他のデバイス              | RECOH imagio MP6001<br>未废能                                                   |
| ③ ブリンターとスキャナー                              | Send To OneNote 2016                                                          | 品 ブリンターとスキャナー                              | Send To OneNote 2016                                                         |
| 207 O                                      | 日 カラーフリンター                                                                    | C 792                                      | □ ħラ-アリンタ-                                                                   |
| <ul> <li>□ 9ッチボッド</li> <li>■ 入力</li> </ul> | <b>员</b> <sup>€/007999-</sup>                                                 | <ul> <li>□ タッチパッド</li> <li>■ 入力</li> </ul> | キューを除く 牧语 ブバイスの成康                                                            |
| チーベンと Windows Ink                          | キューを聞く 変種 デバイスの単語                                                             | 。 ペンと Windows Ink                          | € ₹/20792/9-                                                                 |
| (i) 自動再生                                   |                                                                               | ④ 自動再生                                     |                                                                              |
| O USB                                      | Windows で通常受きプリンクーを管理する<br>オンにすると、現在の場所でを除たに使用したプリンターが通常使うプリンターと<br>して設定されます。 | Ö USB                                      | ✓ Windowsで通発電気ブリンターを質響する<br>オンにすると、現在の場所で着後に使用したプリンターが通常使うプリンターと<br>に包括されます。 |

5. 「はい」をクリックします。

| このデバイスを削除しますか? |    |  |
|----------------|----|--|
|                | はい |  |

以上